# 🕐 Life 365° Member Deployment Checklist

## MANAGER PORTAL LOGIN

1 Log in with appropriate login credentials. Select Enter.

|          | ADMINISTRATIVE INTERFACE |
|----------|--------------------------|
| Email    |                          |
| Password |                          |
|          | Forgot your password?    |
|          | Enter                    |
|          |                          |

## CREATE MEMBER ACCOUNT

- 1 Select the **Members** tab.
- 2 Select +New User.
  - 3 Enter information for all fields. Select Create.

| Managers St                      | atistics                  |                                    |                                    | Search Users    | Go         |
|----------------------------------|---------------------------|------------------------------------|------------------------------------|-----------------|------------|
|                                  |                           |                                    |                                    |                 |            |
| ave successfully signe           | d in.                     |                                    |                                    |                 | ×          |
|                                  |                           |                                    |                                    |                 |            |
|                                  |                           |                                    |                                    |                 |            |
| ew User                          |                           | Coordinators Memb                  | ers                                | All Lock        | and Active |
|                                  | Transfer 4                |                                    |                                    | Barbara da A    | A          |
| •                                |                           | Pho                                | ne Last activit                    | Registered at A | Actions    |
|                                  |                           |                                    |                                    |                 |            |
|                                  |                           |                                    |                                    |                 |            |
|                                  |                           |                                    |                                    |                 |            |
| MINDER                           |                           |                                    |                                    |                 |            |
| MINDER                           |                           |                                    |                                    |                 |            |
| MINDER<br>1ail & Co              | ordinator                 | are require                        | d fields (*).                      |                 |            |
| MINDER<br>nail & Co              | ordinator                 | are require                        | d fields (*).                      | ardinator       |            |
| MINDER<br>nail & Co<br>pordinato | ordinator<br>or field ass | are require<br>igns the <b>P</b> I | d fields (*).<br><b>imary Co</b> o | ordinator.      |            |
| MINDER<br>nail & Cc<br>pordinate | ordinator<br>or field ass | are require<br>igns the <b>Pı</b>  | d fields (*).<br><b>imary Co</b> o | ordinator.      |            |

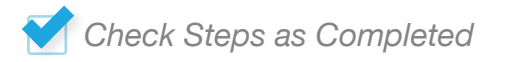

New User Coordinator 
 Member

Select Coordinator

Male Other

\$ Month

Metric @ Imperial ı/dL ⊜ mmol/

ft.

Not Applicable

\$ Day

in.

\* Email

Phone ist Name Phone Group Site

## CREATE MEMBER ACCOUNT (CONTINUED)

- 4 Finish Member account setup by selecting the **Members tab**.
- 5 Search for newly created Member within the search bar.
- 6 Select Member name to access profile.

| sers Managers S | tatistics             |                     |               | Search Users           | Go            |
|-----------------|-----------------------|---------------------|---------------|------------------------|---------------|
| Jsers           |                       |                     |               |                        |               |
| + New User      | с                     | oordinators Members |               | All                    | Locked Active |
| Name 🛦          | Email 🛦               | Phone               | Last activity | Registered at <b>▲</b> | Actions       |
| Jen Smith       | jsmith@life365.health | 480-456-7894        | 1 day ago     | 25.10.2019             | 0/√≣          |

- 7 Select Management Details tab.
- 8 Enter information for all fields. Select Save.

| Profile            |                         |                                                                   |
|--------------------|-------------------------|-------------------------------------------------------------------|
| Care Team          |                         | Management Details                                                |
| Management Details | Date of Birth           | Year \$ Month \$ Day                                              |
| Notes              | 01                      |                                                                   |
|                    | Gender                  | Female Male Other Not Applicable                                  |
|                    | Preferred Language      |                                                                   |
|                    | Condition               |                                                                   |
|                    | Condition               |                                                                   |
|                    |                         |                                                                   |
|                    |                         | A                                                                 |
|                    | Units                   | <ul> <li>Metric          <ul> <li>Imperial</li> </ul> </li> </ul> |
|                    | Glucose                 | ⊛ mg/dL ⊚ mmol/L                                                  |
|                    | Locked                  |                                                                   |
|                    | Locked                  |                                                                   |
|                    | Height                  | ft. in.                                                           |
|                    | Weight                  | 0 lbs.                                                            |
|                    | _                       |                                                                   |
|                    | H Admission Status      | None  Admitted                                                    |
|                    | Single vitals threshold | . 9                                                               |
|                    |                         |                                                                   |
|                    |                         |                                                                   |

### ASSIGN SECONDARY COORDINATORS

- 1 Select Care Team tab.
- 2 Within **Coordinators Available**, select **Add All** to add all Secondary Coordinators to monitor Member.
- **3** Individually add Secondary Coordinators by selecting the + icon located to the right of the Coordinator name.

| Jare ream          |                                |                          |                        |         |                  |
|--------------------|--------------------------------|--------------------------|------------------------|---------|------------------|
| Management Details | Supporting Coordinators assign | ned to 1967-Life365-Test | Coordinators available |         |                  |
| Notes              |                                | Remove all               | Search Users           | Add all | BULK COORDINATOR |
|                    | Paulina Briggs                 | -                        | Cynthia McManus        | +       |                  |
|                    | Catie Blue                     | -                        | Gilbert Tholmpson      | +       |                  |
|                    |                                |                          | Harrison Chen          | +       |                  |
|                    |                                |                          | Ellen Brady            | +       |                  |
|                    |                                |                          | Adam Bradshaw          | +       |                  |
|                    |                                |                          | Lilly Mill             | +       |                  |
|                    |                                |                          | Danielle Harper        | +       | COORDINATOR      |
|                    |                                |                          | Joe McDonald           | +       |                  |
|                    |                                |                          | Iman Boyle             | +       |                  |
|                    |                                |                          | Georgina Sharpe        | +       |                  |
|                    |                                |                          |                        |         |                  |
|                    |                                |                          | Philip Meyer           | +       |                  |

### COORDINATOR PORTAL | CREATE THRESHOLD PARAMETERS

- 1 Log in with appropriate login credentials. Select **Enter**.
- 2 Search for newly created Member within the search bar.
  - 3 Select Member name.

|          |                       | Vitals Notifications 12                                           |                                   |                 |                                  | 1          | Search Users                            | Go (                 |
|----------|-----------------------|-------------------------------------------------------------------|-----------------------------------|-----------------|----------------------------------|------------|-----------------------------------------|----------------------|
|          | Coordinator Portal    |                                                                   |                                   |                 |                                  |            |                                         |                      |
| Email    |                       | Members List                                                      |                                   |                 |                                  |            |                                         |                      |
| Password |                       | Member                                                            |                                   |                 | Last I                           | Measuremen | t 🔻                                     |                      |
|          | Forgot your password? | Jen Smith                                                         | Blood Pressure, 02/05/2020 09:42  |                 |                                  |            |                                         |                      |
|          | Remember me           | Coordinator: Emily Fellows<br>Group: Life365, Inc.<br>Site: Tempe | BP<br>112/75 (85)<br>05 Feb 09:42 | ECG<br>N/A      | Glc<br>106 mg/dL<br>15 Mar 10:09 | HR<br>N/A  | <b>SpO2</b><br>97% (70)<br>16 Jan 09:04 | Respiration R<br>N/A |
|          | Sign In               | IMEI: 123456789012345                                             | SP<br>N/A                         | Temp<br>97.7 °F | Wgt<br>145.3 lbs                 |            |                                         |                      |

## COORDINATOR PORTAL I CREATE THRESHOLD PARAMETERS (CONTINUED)

- 4 In **Vitals**, select a measurement type.
- 5 Select **Thresholds** tab.
- 6 Enter a **Moderate** &/or **High** threshold parameter. Select Apply.

#### REMINDER

Breached threshold parameters will display in the Notifications tab.

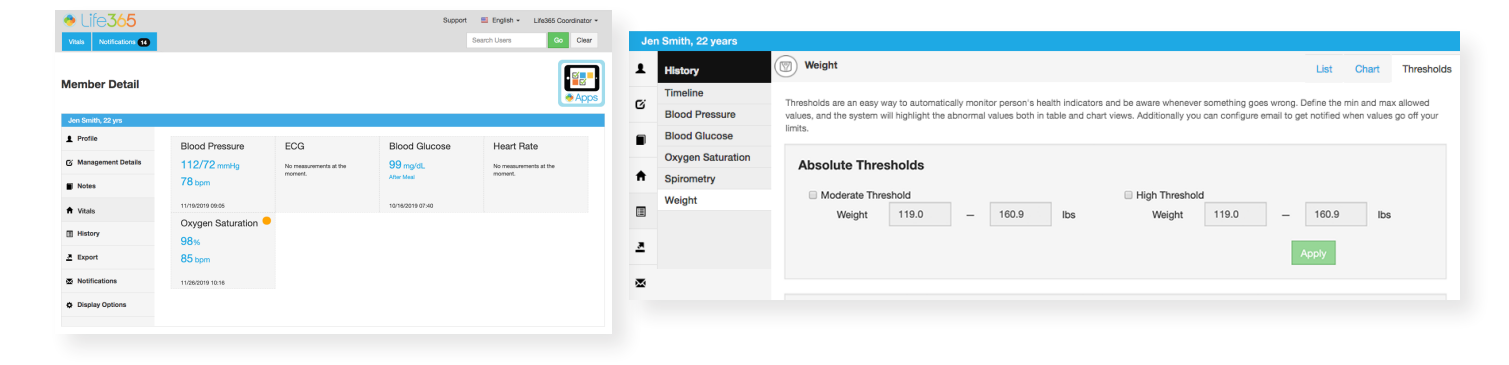

### COORDINATOR PORTAL I SMART DEVICE CONFIGURATION

Retrieve a smart device to configure.
 Ensure the gold **Ready to Configure** screen is displayed.

#### 2 Select the Apps icon.

- 3 Select Configure Tablet.
  - 4 Scan the smart device **IMEI** in the required field.

#### REMINDER

IMEI Number is located on the back of the smart device.

- 5 Select the appropriate Care Program.
  - 6 Select Configure.

Please allow a few moments for the program to configure.

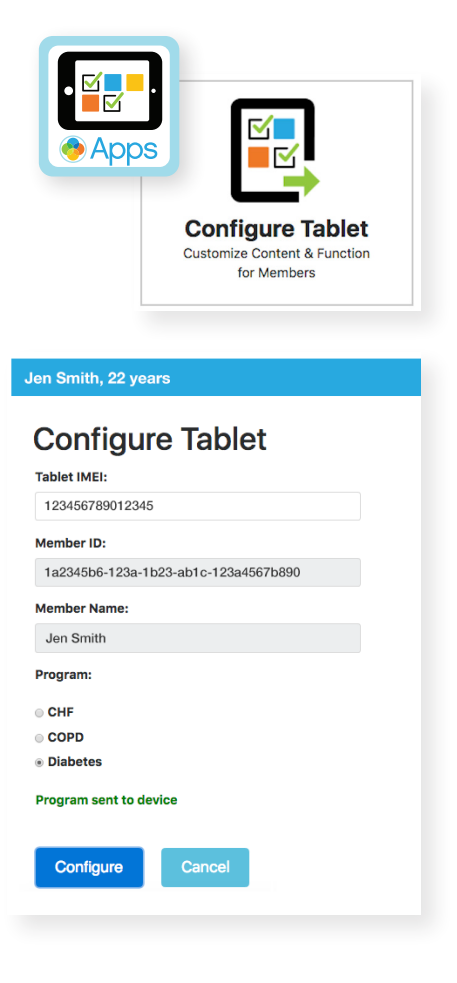

## SMART DEVICE SET-UP | REMINDERS

- 4 Select the **Reminders** application.
- 5 Select Allow for any prompts that appear.
- 6 Select the Home button to return to application dashboard.

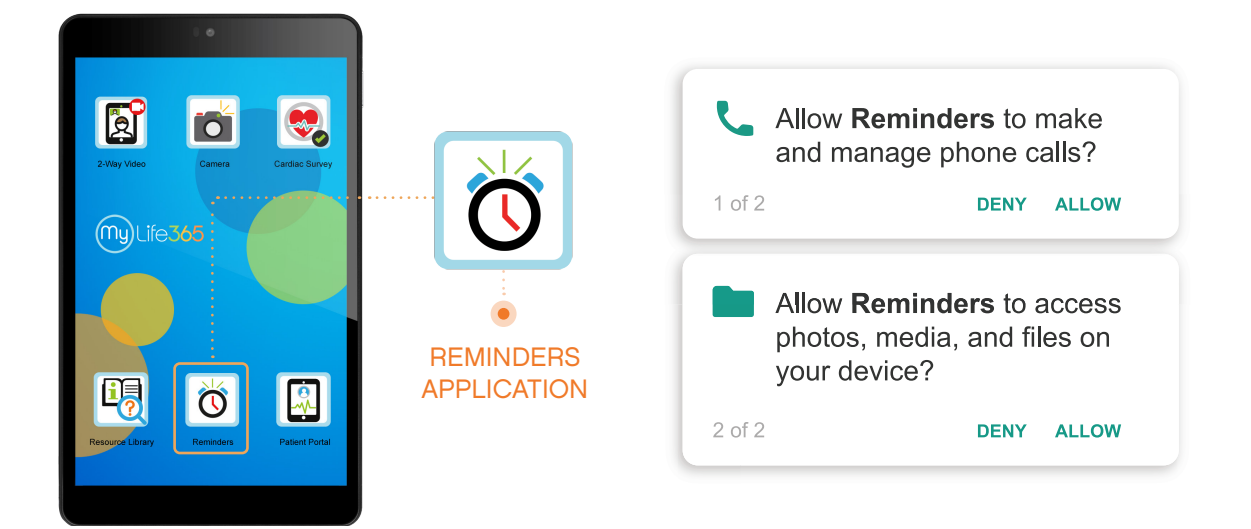

## SMART DEVICE SET-UP | 2-WAY VIDEO

- 4 Select the **2-Way Video** application.
- 5 Enter the appropriate **room code** or verify the **Start visit** screen displays.
- 6 Select the **Home** button to return to application dashboard.

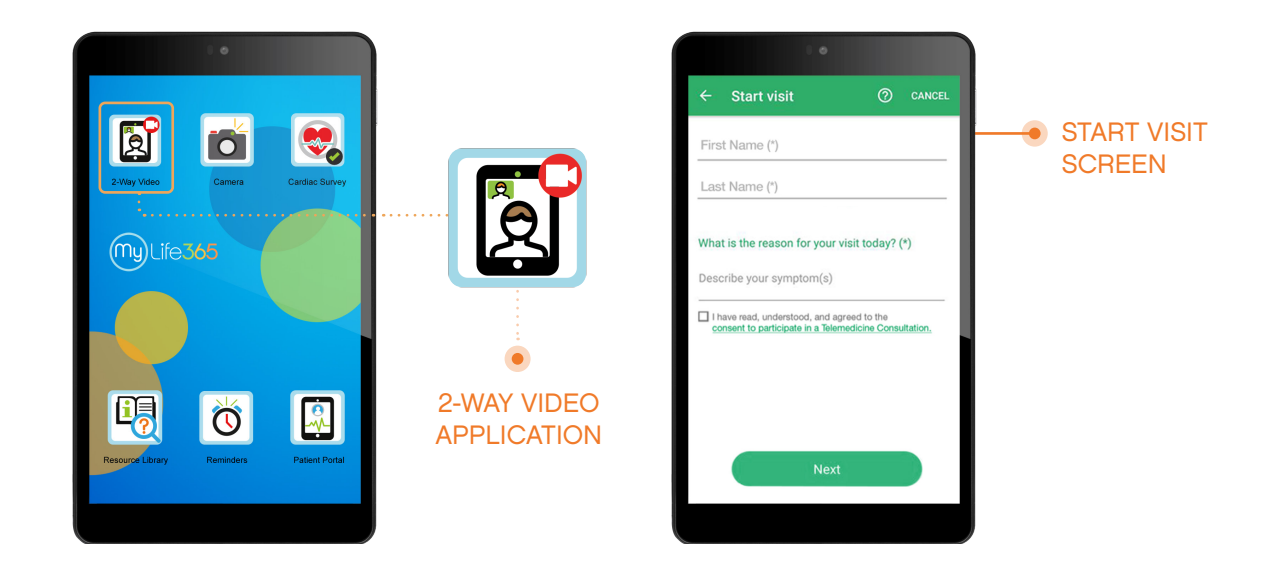

## SMART DEVICE SET-UP | SURVEY

1 Select a **Survey** application.

#### REMINDER

It may take multiple attempts for survey to open on initial configuration

2 Verify the appropriate survey displays.

**3** Select the **Home** button to return to application dashboard.

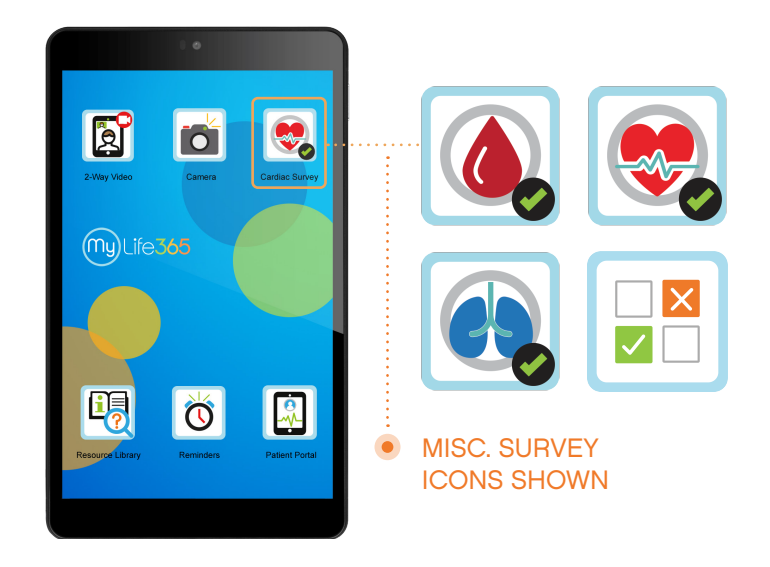

### SMART DEVICE SET-UP | BLUETOOTH PAIRING

1 Select the **Bluetooth Pairing** application.

#### REMINDER

If the application is not located on the initial application dashboard screen, swipe up to reveal the application.

- 2 To pair Bluetooth medical devices, please reference the **Pairing Quick-Tip Guides**.
- **3** Select the **Home** button to return to application dashboard.

| • •           |                                                             |
|---------------|-------------------------------------------------------------|
|               | *The Bluetooth App location may change depending on device. |
|               |                                                             |
| Durroat Paing | BLUETOOTH<br>APPLICATION                                    |

## **PROVIDE MEMBER TRAINING**

Help your Members get-to-know their MyLife365 health kit with the following steps:

- 1 Understanding smart device basics: power button, volume buttons, home button, & back arrow.
   2 Walk-through all smart device applications: 2-way video, camera, survey(s), reminders, & resource library.
  - 3 Help your Member independently take measurement readings with their Bluetooth medical device.
  - 4 Additional materials included? Review all appropriate resource documents & materials with Member.
    - 5 Provide appropriate contact information.

## MONITORING YOUR MEMBER

- 1 Monitor Member's in the Coordinator Portal.
- 2 Notifications for breached threshold parameters will be received within the **Notifications** tab. Follow the notifications workflow to acknowledge and address the breached threshold.
- 3 Members personal information changed? Update Member information by accessing their profile. Any updates made will reflect in the Manager Portal (& vice-versa).